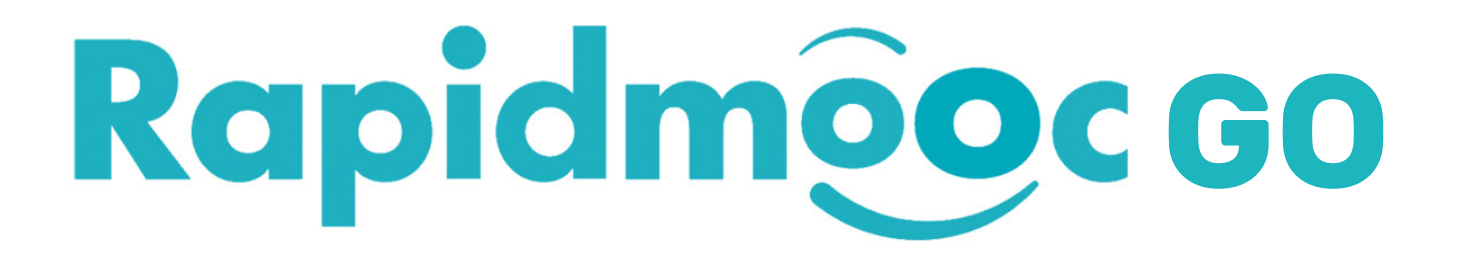

# Numérilab - La Ruche

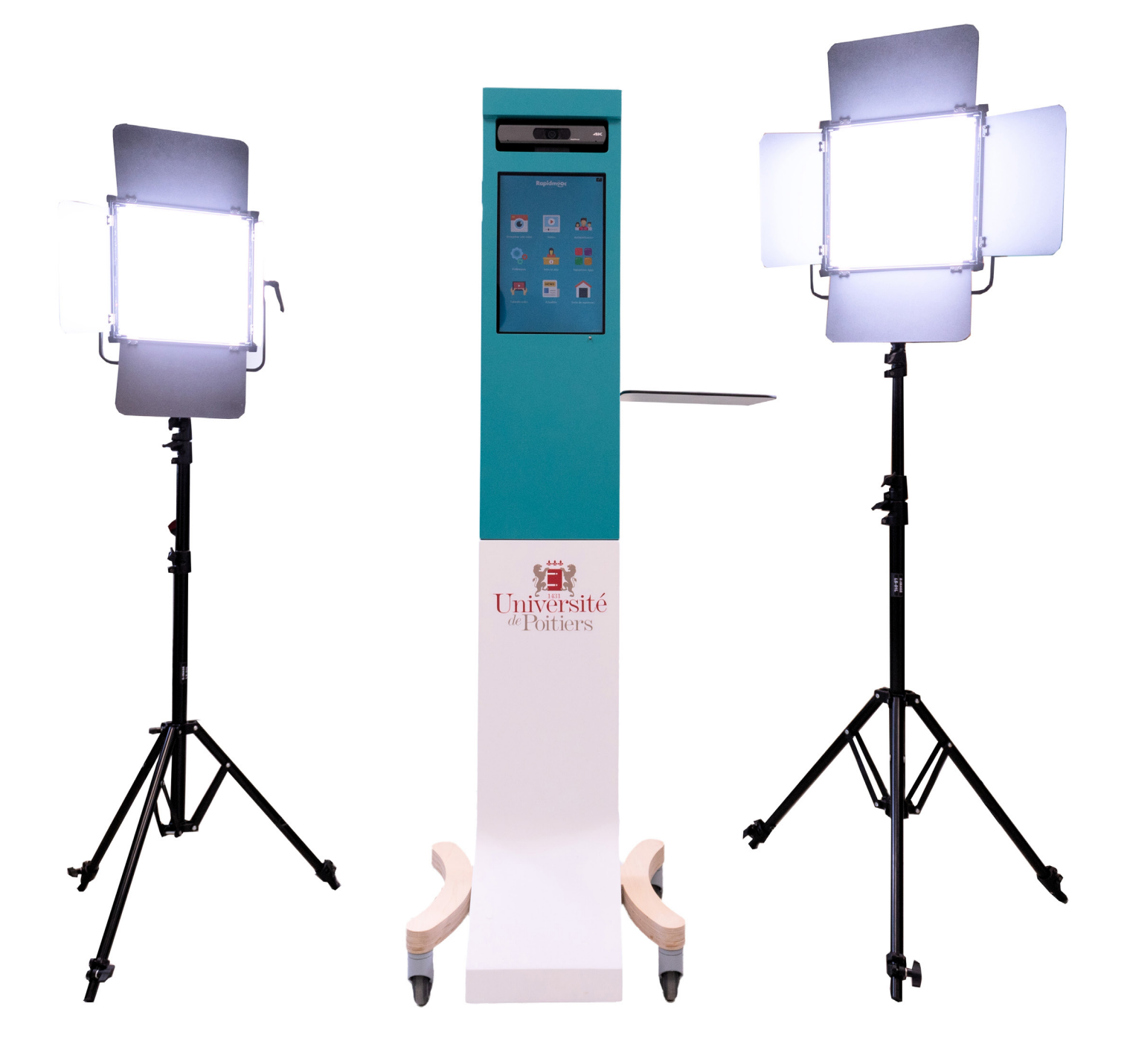

## Manuel utilisateur

## Table des matières

| Présentation générale                  | 1  |
|----------------------------------------|----|
| Allumez les éclairages                 | 2  |
| Connecter l'ordinateur de présentation | 2  |
| Démarrer le RapidMooc                  | 2  |
| Écran d'accueil                        | 3  |
| Enregistrer une vidéo                  | 4  |
| Démarrer un enregistrement             | 5  |
| Suspendre un enregistrement            | 5  |
| Arrêter un enregistrement              | 5  |
| Choix d'un mode d'enregistrement       | 6  |
| Réglage de la caméra                   | 7  |
| Utilisation du prompteur               | 7  |
| Charger un fichier texte               | 8  |
| Enregistrer le texte du prompteur      | 8  |
| Démarrer le prompteur                  | 8  |
| Codes d'action du prompteur            | 8  |
| Préférences du prompteur               | 9  |
| Éditeur de scènes                      | 9  |
| Ouvrir une scène                       | 9  |
| Enregistrer une scène                  | 10 |
| Sélectionner un élément                | 10 |
| Personnaliser un élément               | 10 |
| Réglage de l'incrustation fond vert    | 11 |
| Réglage des micros                     | 11 |
| Panneau de réglage                     | 11 |
| Micro HF ou externe                    | 12 |
| Exporter une vidéo vers une clé USB    | 12 |
| Consulter les vidéos                   | 13 |
| Aide                                   | 14 |
| Paramètres et préférences              | 15 |
| Quitter Rapidmooc                      | 15 |
| Préférences de l'application           | 15 |
| Préférences générales                  | 15 |

#### Présentation générale

Ce manuel utilisateur contient de nombreuses informations utiles pour vous permettre d'exploiter au mieux les possibilités de votre Rapidmooc Go.

#### Checklist accessoires :

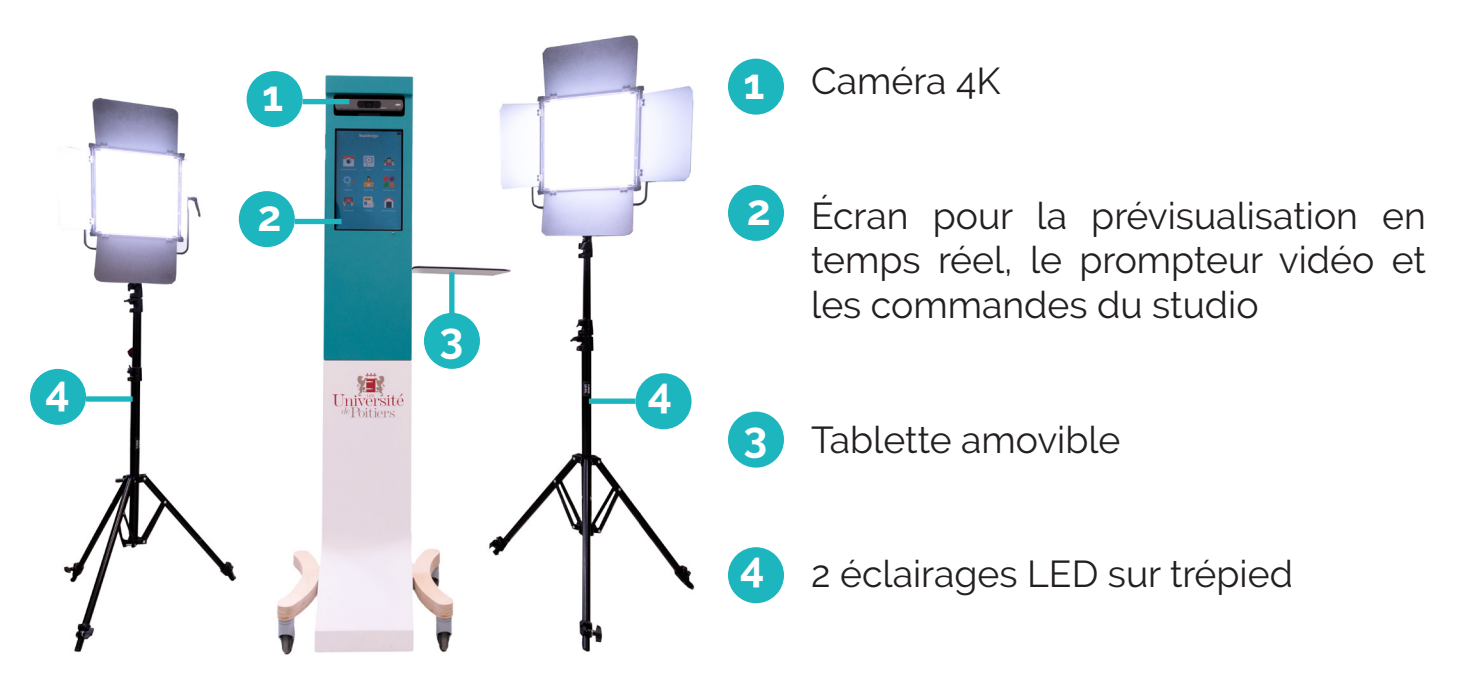

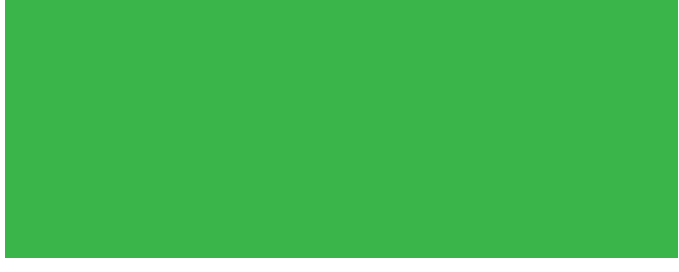

Fond vert, support mural et pliable dans la cabine acoustique

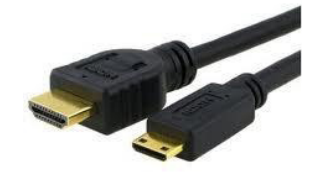

Kitcompletdecâblesetdeconnecteurs

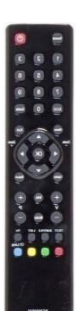

Télécommande TV

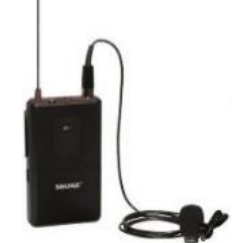

2 micros cravates

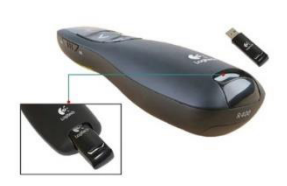

Cliqueur PC portable + dongle

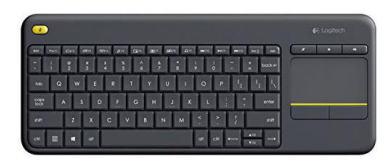

Clavier sans fil

#### Allumez les éclairages

Allumez (**A**) chaque éclairage. L'intensité (**B**) a été réglée lors de la mise en place du studio. Vous devrez peut-être l'ajuster si l'éclairage de la pièce varie beaucoup. Évitez d'avoir des variations de lumière dans la pièce.

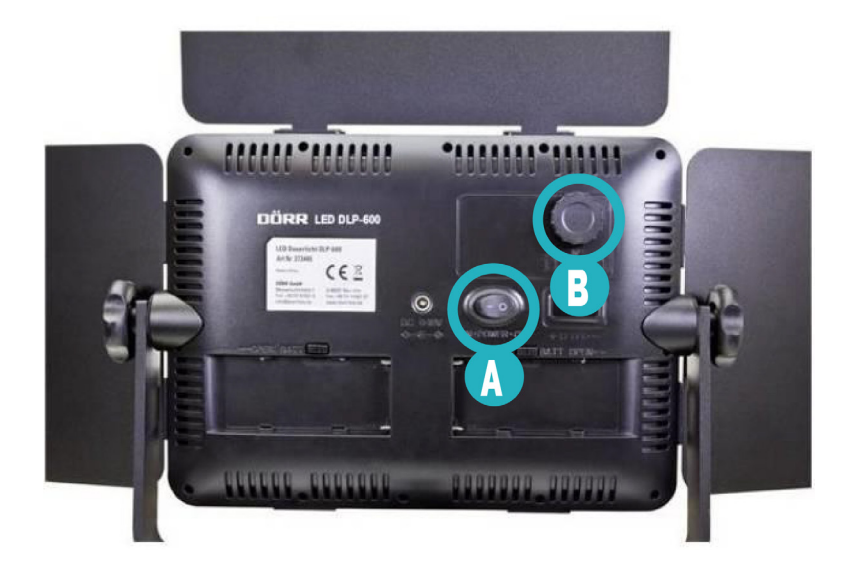

#### Connecter l'ordinateur de présentation

Si vous souhaitez superposer des médias tels que des diaporamas, des vidéos ou des animations qui sont stockés sur votre ordinateur (PC portable), il vous suffit de connecter votre ordinateur comme suit :

- Connectez le câble HDMI du Studio au port HDMI de votre ordinateur,
- Allumez votre PC portable,
- Si vous utilisez une présentation Powerpoint, insérez le *dongle* du *cliqueur* fourni dans votre ordinateur portable (port USB). Cela vous permettra de changer les diapositives à distances.

#### Démarrer le RapidMooc

# Attention à bien respecter l'ordre des manipulations pour un bon fonctionnement du RapidMooc Go.

- Branchez le RapidMooc sur une prise électrique et appuyez sur l'interrupteur principal situé à l'arrière.
- Démarrez le système en appuyant sur l'interrupteur principal qui se trouve à l'extérieur de l'appareil.

## Écran d'accueil

Après le démarrage de votre studio, l'application RapidMooc se lance automatiquement et fait apparaître la page d'accueil en plein écran après quelques secondes.

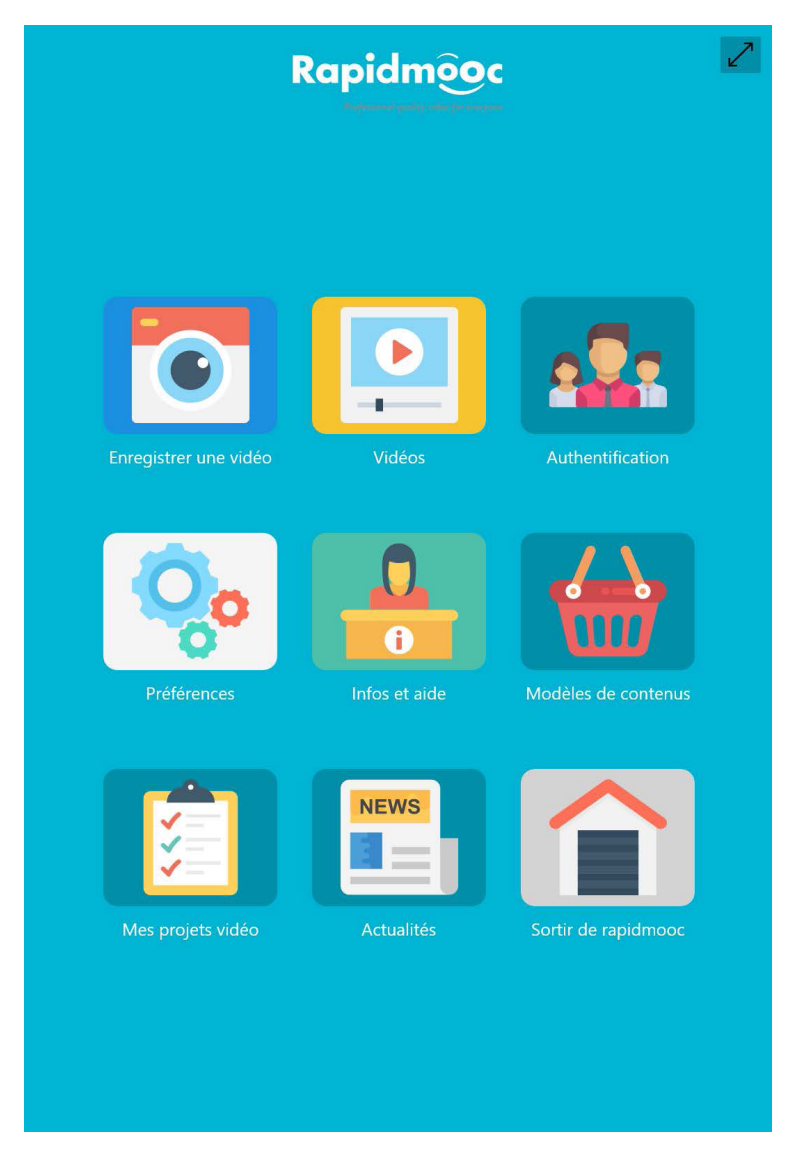

Le bouton situé dans le coin supérieur droit de l'écran vous permet de quitter le mode plein écran.

Cet écran donne accès aux principales fonctionnalités de RapidMooc :

- Enregistrer une vidéo : Permet d'accéder à l'écran d'enregistrement.
- Vidéo : Permet d'accéder à votre bibliothèque de vidéos précédemment enregistrées.
- Authentification : Authentification de l'utilisateur (facultatif).
- Paramètres : Permet de configurer les paramètres généraux de votre studio, la connectivité à votre plate-forme de gestion de contenu vidéos (plate-forme vidéo) et de réunion en ligne (plate-forme de réunion en ligne), votre préférence en matière d'authentification, votre préférence en matière de transfert de fichiers, votre préférences d'authentification, vos préférences de transfert de fichiers, la qualité de capture vidéo par défaut, vos préférences de diffusion en direct, la caméra de suivi automatique du locuteur, etc.

- Infos et aide : Permet d'accéder à des tutoriels, des guides d'utilisation et de la documentation technique
- Sources de contenus : Permet d'accéder à des modèles (images, vidéos, présentations) et à des ressources à utiliser dans vos vidéos.
- Actualités : Pour rester informé et recueillir toutes les nouvelles de la communauté Rapidmooc.
- Sortir du Rapidmooc : Permet de quitter l'application Rapidmooc.

#### Enregistrer une vidéo

Accès à l'écran d'enregistrement vidéo. Cliquez sur le bouton « Enregistrer » pour démarrer un enregistrement vidéo.

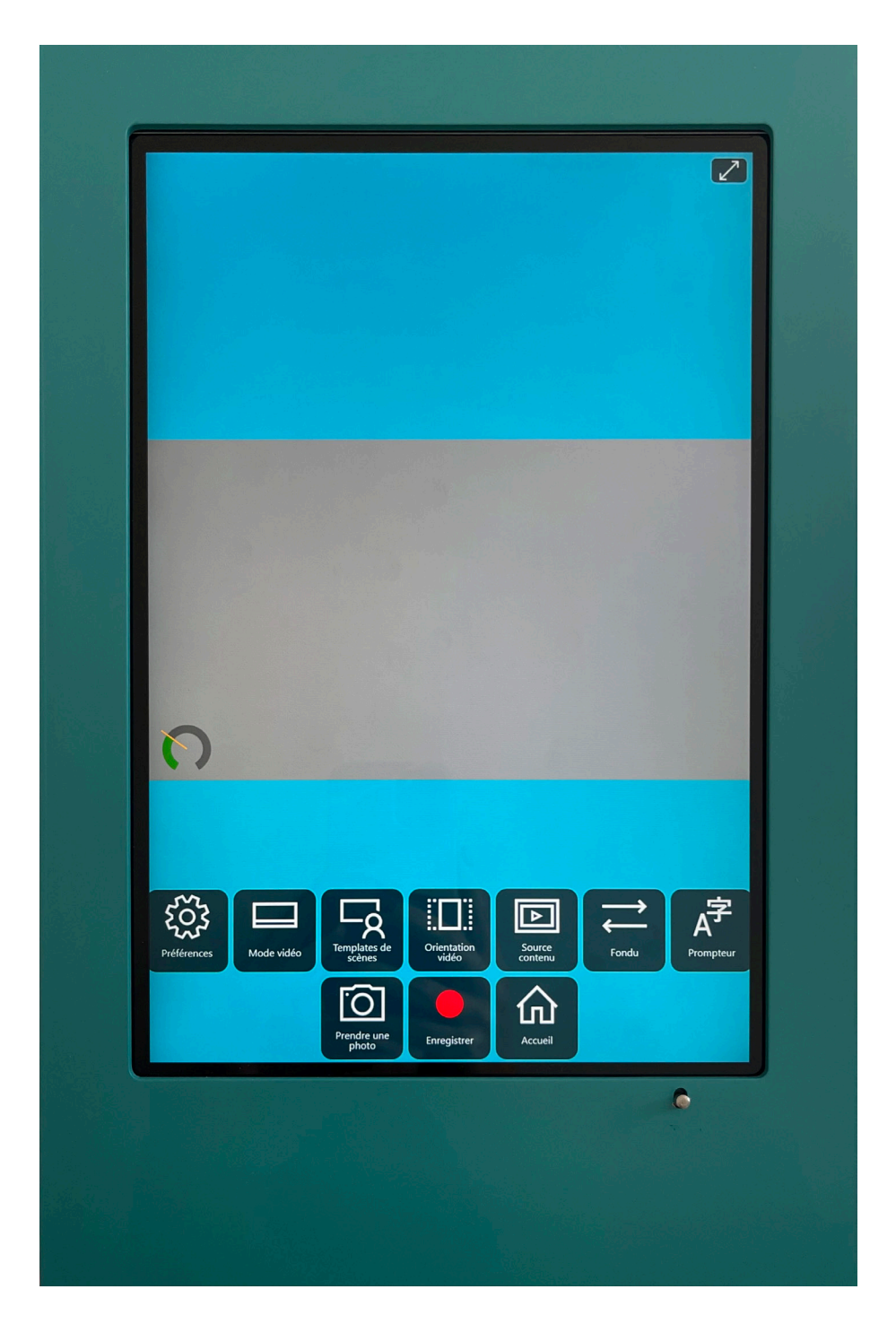

#### Démarrer un enregistrement

L'enregistrement démarre après le décompte. Les boutons « Stop » et « Pause » sont affichés ainsi que la durée de l'enregistrement.

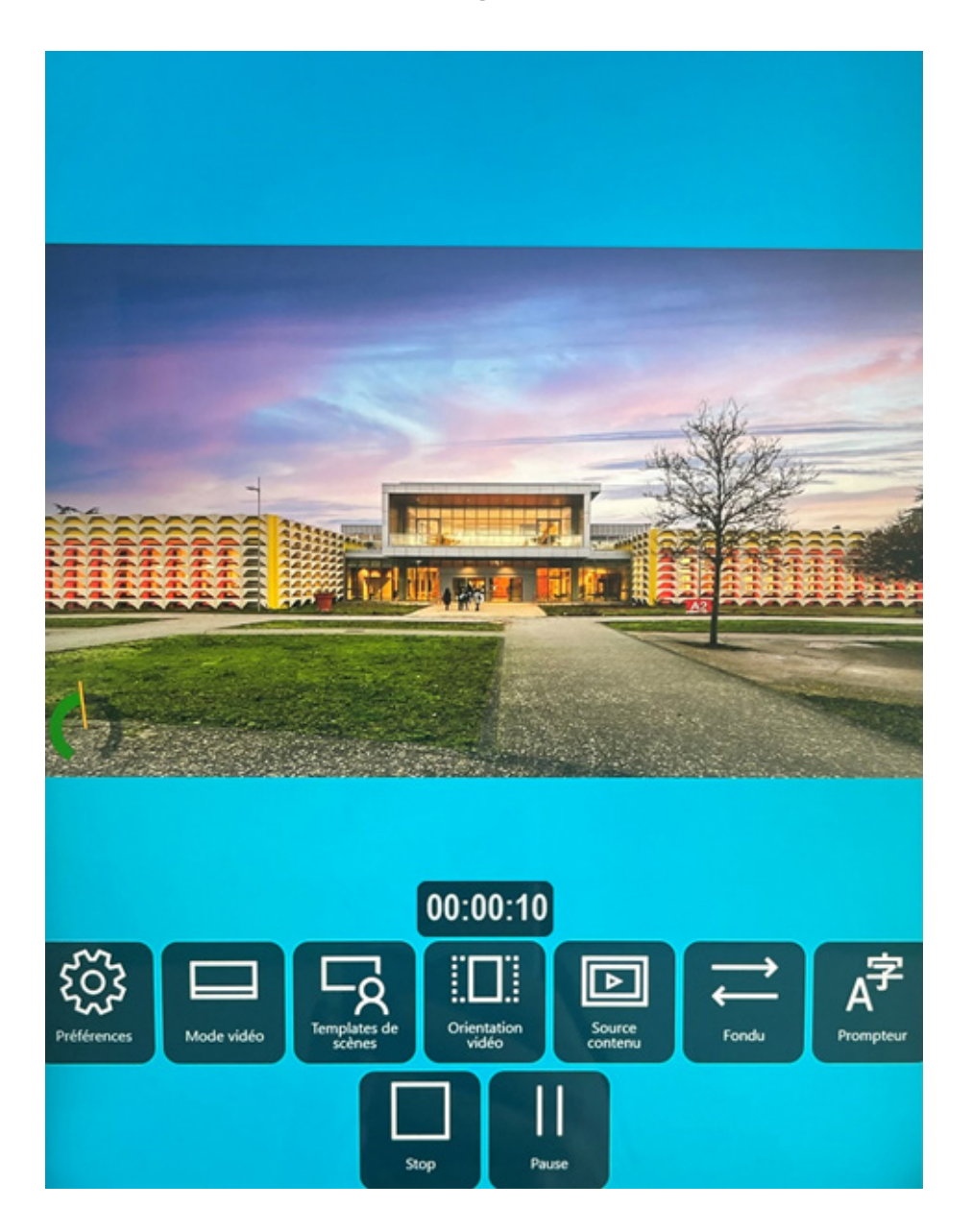

#### Suspendre un enregistrement

Cliquez sur le bouton « Pause » pour suspendre temporairement un enregistrement. Cliquez à nouveau sur ce bouton pour reprendre l'enregistrement. Le décompte apparaîtra à nouveau avant la reprise effective de l'enregistrement.

#### Arrêter un enregistrement

Cliquez sur le bouton « Stop » pour arrêter un enregistrement en cours. Au bout de quelques secondes, un lecteur va s'afficher pour consulter la vidéo. Sur le menu ouvert vous pourrez choisir entre « Renommer », « Couper », « Couper et raccorder », « Fusionner », « Partager », « Supprimer » et « Retour ».

#### Choix d'un mode d'enregistrement

Le studio RapidMooc intègre de nombreux modes d'enregistrement que vous pouvez activer selon les besoins et le contexte d'utilisation.

Cliquez sur le bouton « Mode vidéo » pour faire apparaître la liste des modes vidéo disponibles. Puis cliquez sur une des vignettes pour sélectionner le mode que vous souhaitez utiliser.

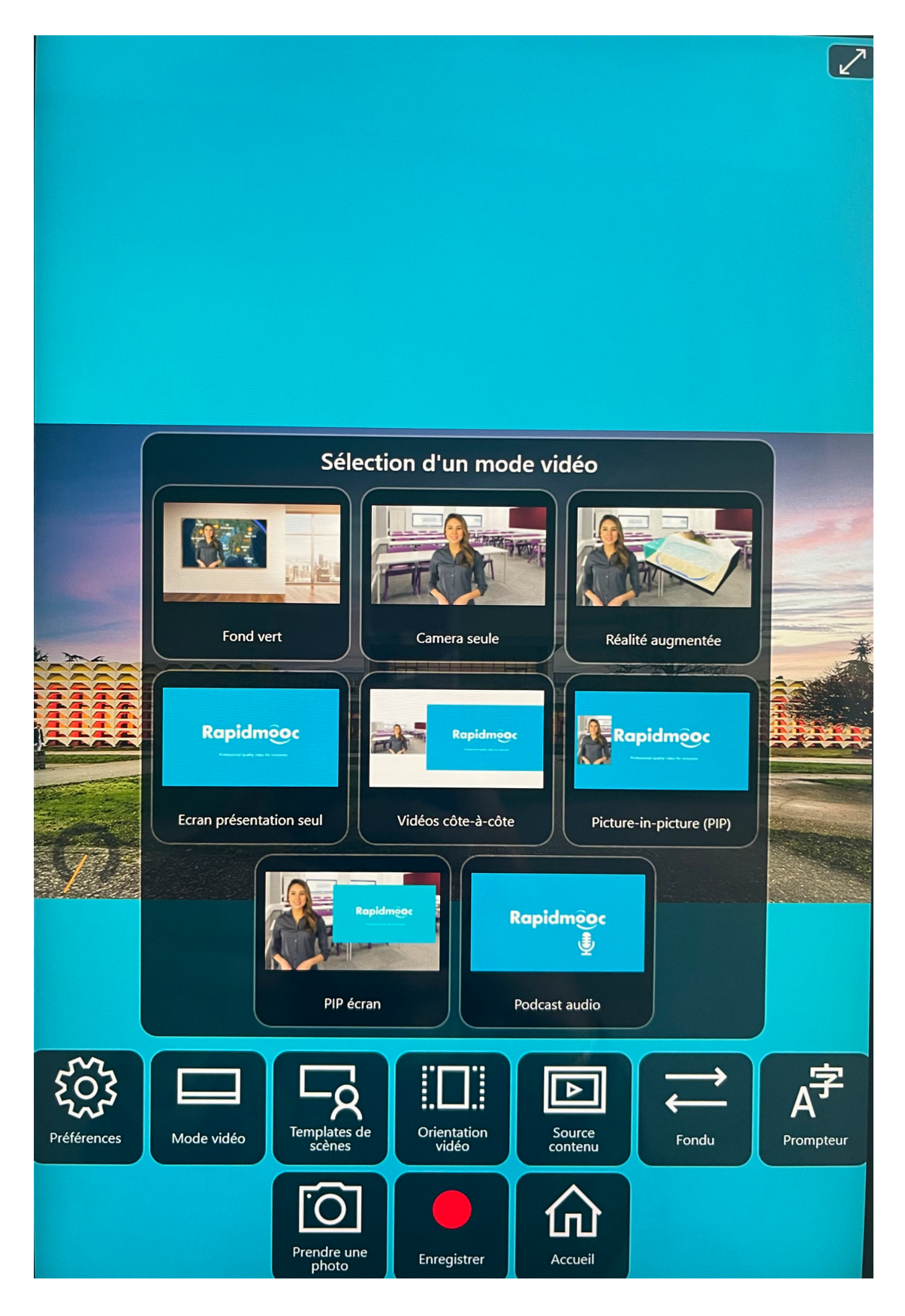

### Réglage de la caméra

Dans l'écran d'enregistrement d'une vidéo, cliquez sur le bouton « Préférences » pour accéder à la nouvelle barre d'outils :

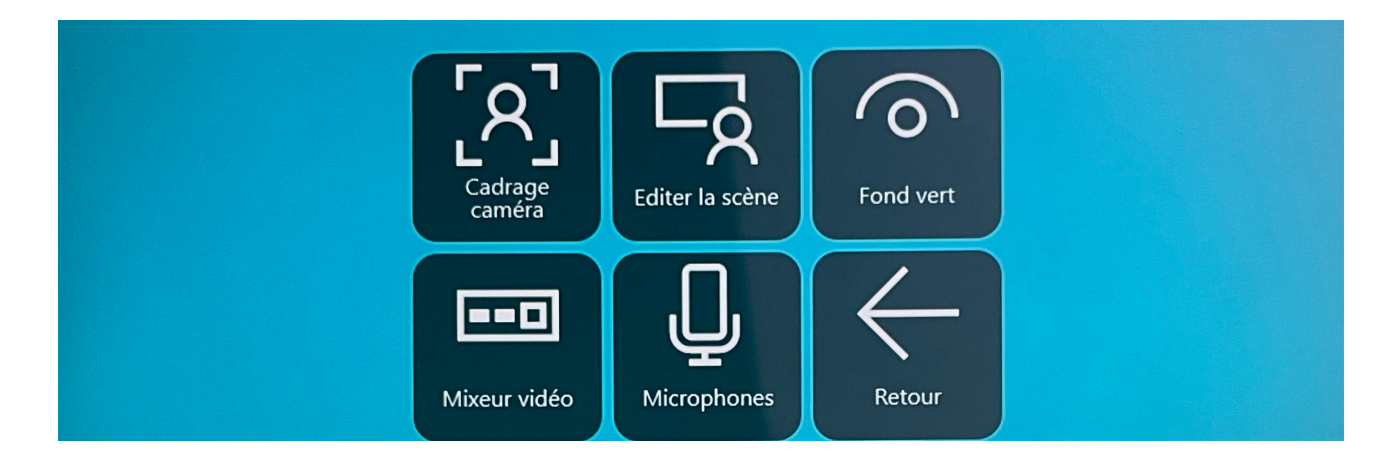

Cliquez sur « Cadrage ». Les presets sont des présélections de cadrage gérées par la caméra. RapidMooc peut gérer jusqu'à 9 présélections. Vous avez toute liberté dans l'utilisation de ces présélections. Notez simplement que le preset 1 est celui qui sera activé systématiquement au démarrage du studio.

Pour appeler un preset, cliquez sur le bouton affichant le numéro de celui-ci. Si un preset est déjà enregistré, la caméra va appliquer le cadrage correspondant. Utilisez la zone cadrage pour effectuer les réglages.

Ensuite cliquez sur « Enregistrer » pour mémoriser le preset. Vous pourrez retrouver cette présélection même après un redémarrage du studio RapidMooc.

#### Utilisation du prompteur

Rapidmooc dispose d'un prompteur en assistance à l'enregistrement afin de vous permettre de limiter le nombre de prises.

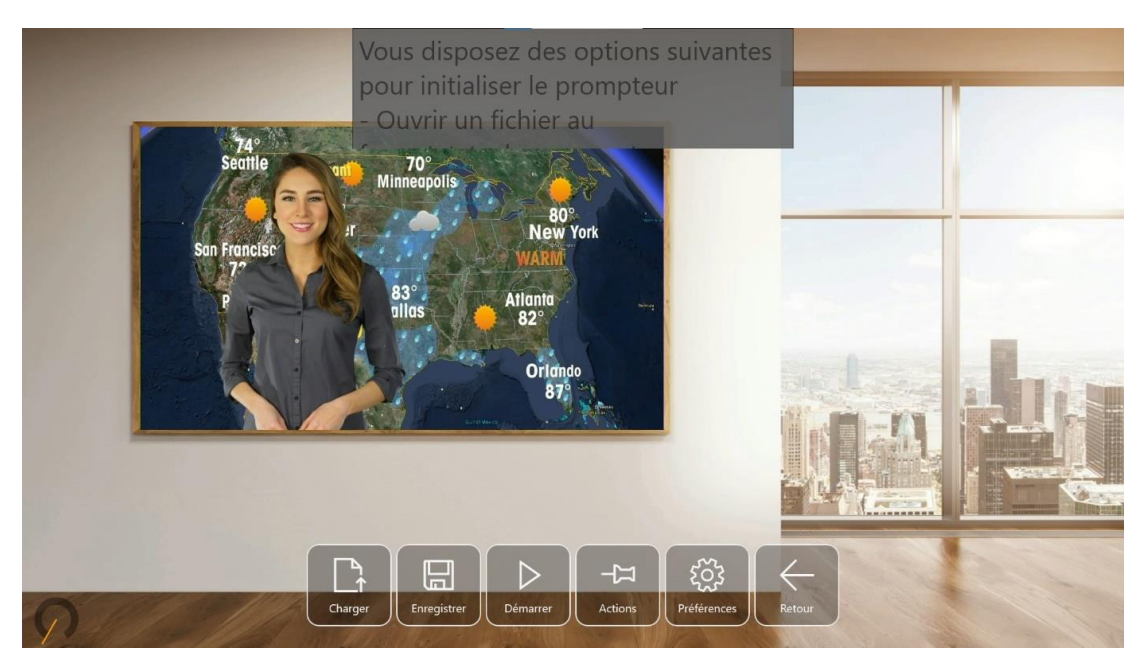

#### Charger un fichier texte

Cliquez sur le bouton « Charger » pour importer un fichier texte au format .txt dans le prompteur.

Une boite de dialogue s'affiche pour vous permettre de sélectionner un fichier.

#### Enregistrer le texte du prompteur

Cliquez sur le bouton « Enregistrer » pour sauvegarder les modifications apportées à un fichier prompteur. Une boite de dialogue est affichée pour vous permettre de sélectionner la localisation du fichier.

#### Démarrer le prompteur

Cliquez sur le bouton « Démarrer » pour tester la vitesse de défilement du prompteur.

## Codes d'action du prompteur

Les codes d'action du prompteur vous permettent de dynamiser votre vidéo pendant l'enregistrement :

- Faire apparaître ou disparaître l'intervenant avec la balise [fade]
- Changer le cadrage de la caméra principale avec les pré réglages [camera1] à [camera9]
- Appeler un modèle de scène pré enregistré avec [st:nom de la scène]
- Changer le mode vidéo avec [vm:nom du mode vidéo]
- Ils permettent également de contrôler le déroulement de l'enregistrement avec les balises [pause] ou [stop].

|         | Sélectionner la balise à insèrer dans le texte du prompteur |              |
|---------|-------------------------------------------------------------|--------------|
| •       | [fade] [pause] [stop]                                       |              |
| 1 12    | [camera1] [camera2] [camera3] [camera4]                     |              |
| 111     | [camera5] [camera6] [camera7] [camera8]                     |              |
|         | [videosource1] [videosource2] [videosource3]                |              |
|         | Template de scene Mode vidéo                                |              |
|         |                                                             | $\leftarrow$ |
| Charger | Enregistrer Démarrer Actions Préférences                    | Retour       |

#### Préférences du prompteur

Les préférences du prompteur vous permettent d'affiner les réglages de taille de texte et de vitesse de défilement. Vous pouvez également préciser le mode de démarrage manuel ou automatique.

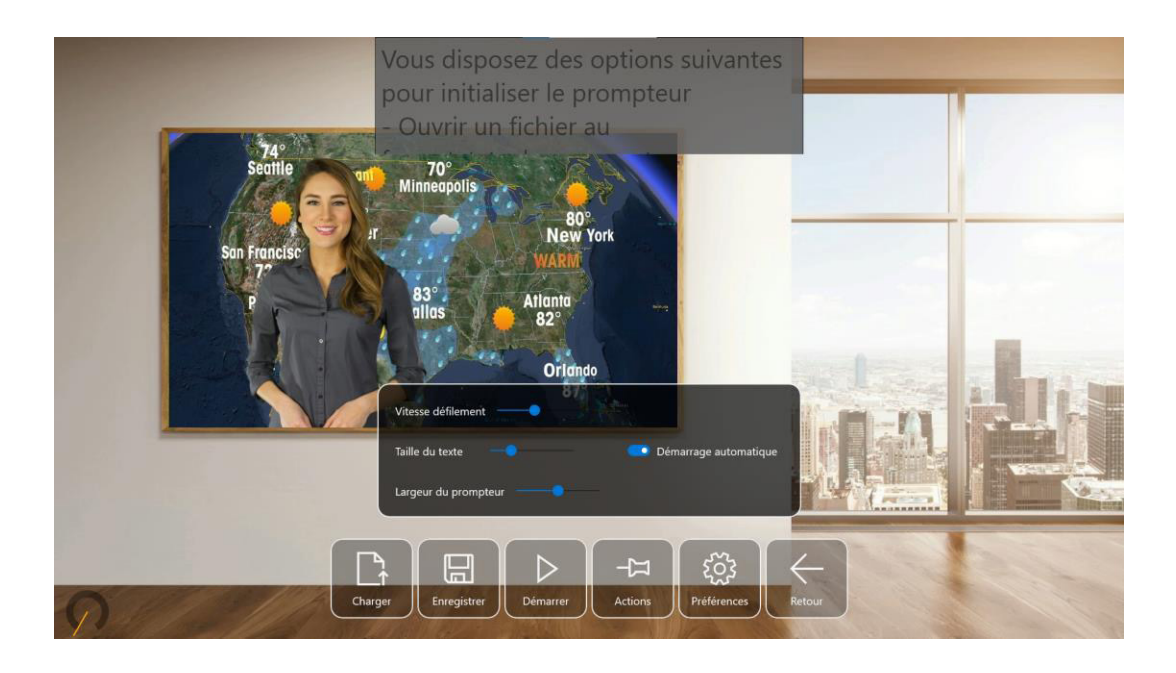

## Éditeur de scènes

L'éditeur de scène permet de créer des modèles d'enregistrement incluant la position et la taille des différents éléments présents dans la scène :

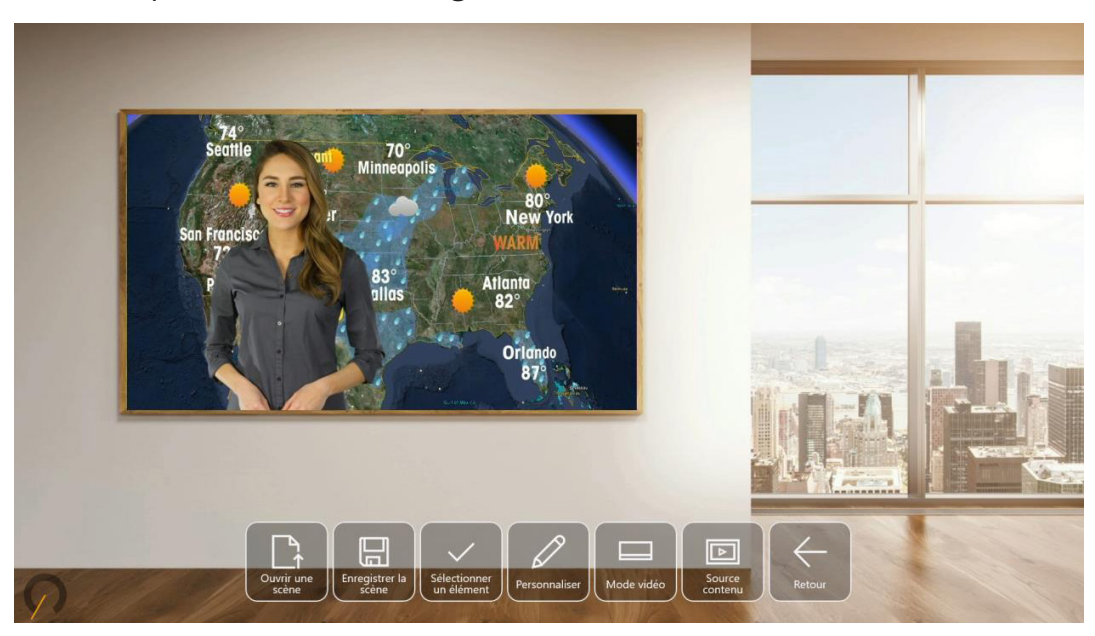

• caméra, présentation, image de fond.

#### Ouvrir une scène

Ce bouton permet de charger une scène pré enregistrée dans l'éditeur de scène.

#### Enregistrer une scène

Ce bouton permet d'enregistrer la scène en cours d'édition. Nous vous recommandons d'utiliser des noms de scène relativement courts, notamment si vous souhaitez les appeler dans le texte du prompteur.

#### Sélectionner un élément

Ce bouton permet de sélectionner l'élément sur lequel seront appliquées les modifications apportées avec l'option « Personnaliser ». Trois éléments sont actuellement disponibles : la caméra principale, l'entrée HDMI qui récupère le signal du PC portable (généralement ce signal contient la présentation) et l'image d'arrière-plan.

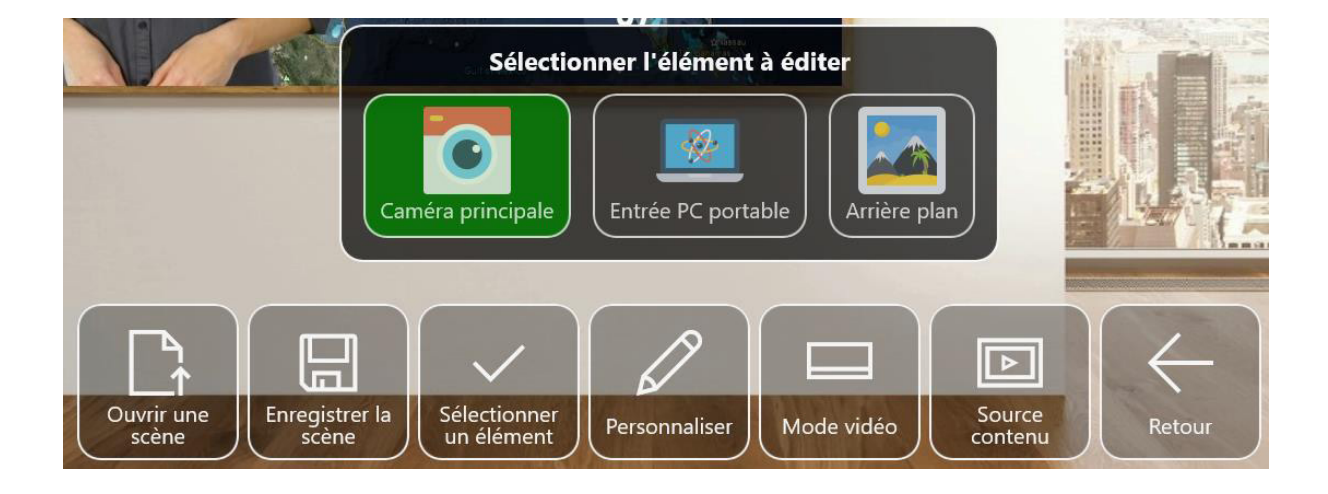

#### Personnaliser un élément

Ce menu permet d'ajuster la taille, la position d'un élément et, dans certains modes vidéo, la forme de l'incrustation. Le déplacement de l'élément se fait directement avec la souris ou l'écran tactile.

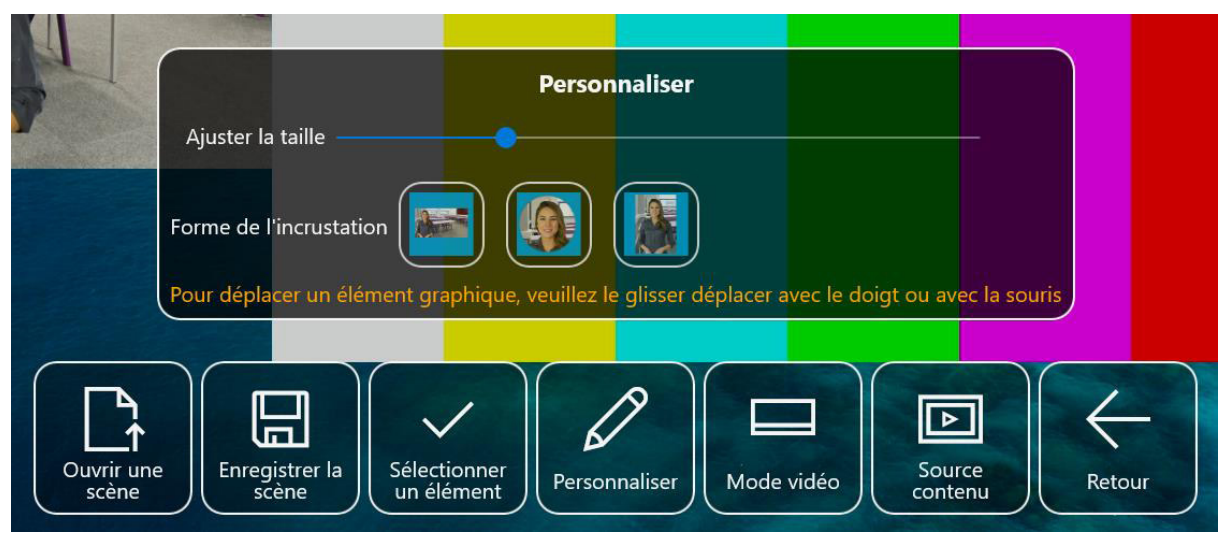

#### Réglage de l'incrustation fond vert

En mode vidéo fond vert, selon la luminosité et l'éclairage de votre studio, il peut être nécessaire de régler les paramètres d'incrustation fond vert.

Pour accéder à ces réglages, cliquez sur le bouton « Fond vert » à partir du menu « Préférences » de l'écran d'enregistrement.

Le panneau suivant apparait à l'écran et vous propose d'agir sur trois paramètres :

- Avant plan
- Arrière-plan
- Contours

Agissez sur ces trois paramètres pour modifier la qualité de votre incrustation. Ils seront automatiquement enregistrés pour les utilisations futures du studio.

| Avant plan   | 4                                       | 2  |
|--------------|-----------------------------------------|----|
| Arrière plan | •                                       | 50 |
| Contours     |                                         | 50 |
|              |                                         |    |
| Cadrage      | Suivi auto Fond vert Microphones Retour | J  |

#### Réglage des micros Panneau de réglage

Le bouton « Microphones » permet d'accéder au panneau de réglage de micros. Trois entrées micro sont proposées.

Pour Rapidmooc Go, l'entrée « Micro 1 » correspond au micro branché à l'entrée mini jack située à l'arrière de la borne.

Le bouton « PC Portable et micro bluetooth permet d'activer et de régler le son en provenance du PC Portable branché à l'entrée HDMI de la borne Rapidmooc. Il est également possible de passer par cette entrée audio pour connecter un micro bluetooth ou des AirPods au PC de présentation ou à la borne Rapidmooc.

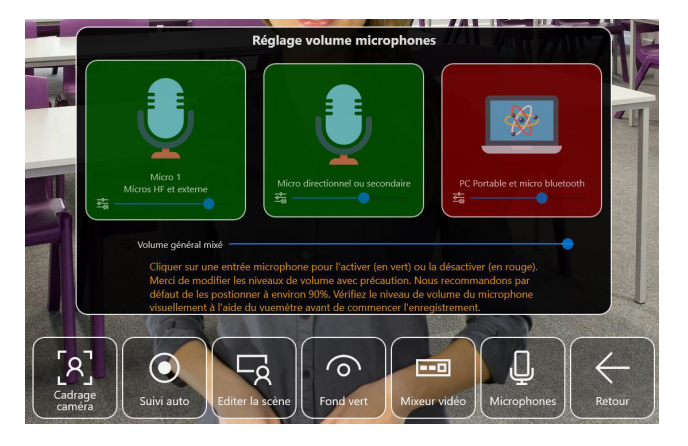

#### Micro HF ou externe

Rapidmooc est livré avec un micro HF (radio) constitué d'un émetteur et d'un récepteur.

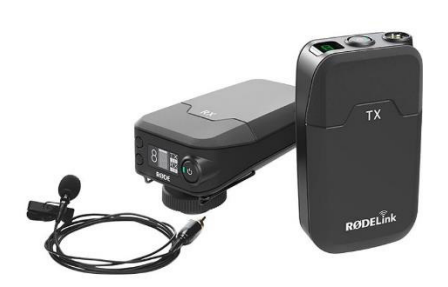

#### Exporter une vidéo vers une clé USB

Une fois l'enregistrement de votre vidéo terminé, vous avez la possibilité de l'exporter vers un périphérique USB.

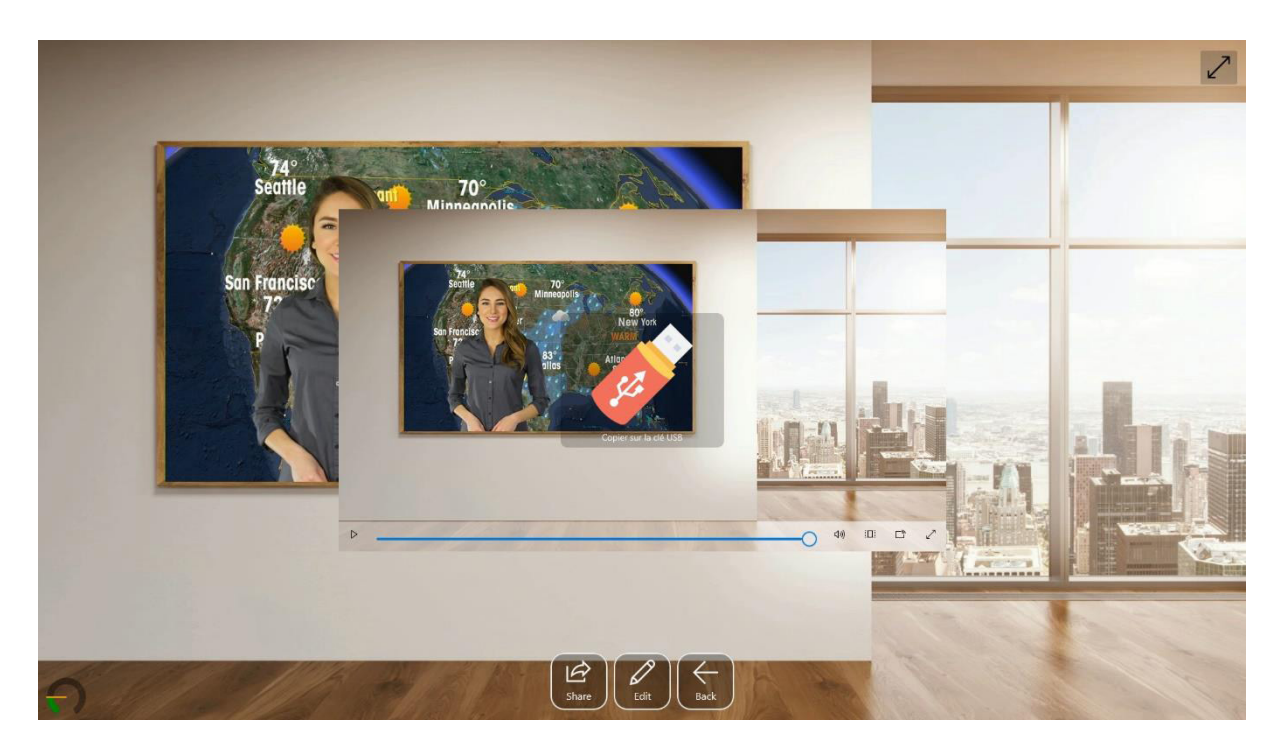

#### Consulter les vidéos

La liste des vidéos est accessible à partir de l'écran d'accueil. Elle permet de consulter les vidéos préalablement enregistrées classées par ordre chronologique décroissant.

Une zone de recherche permet de filtrer les vidéos en entrant un mot clé.

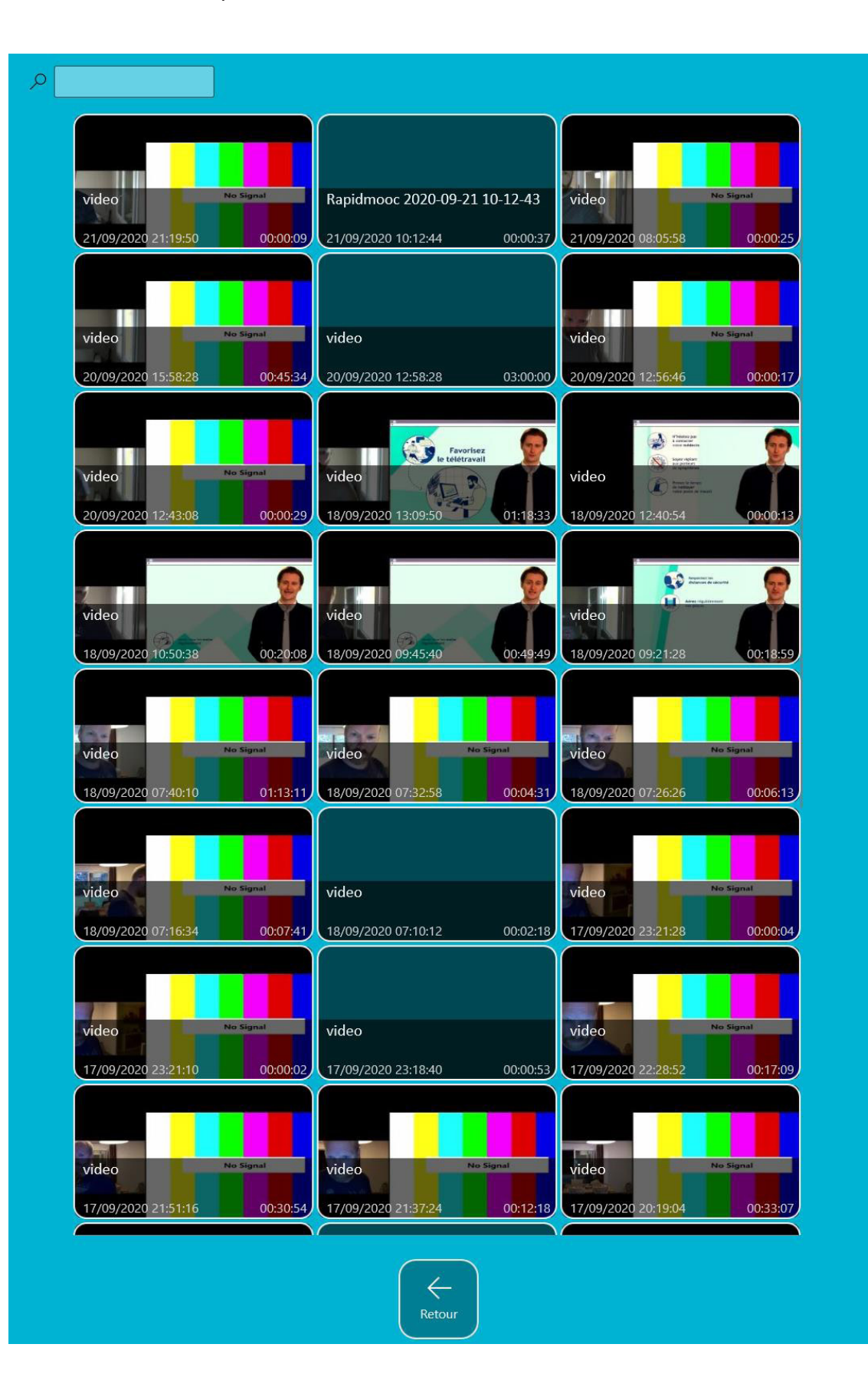

## Rapidm00c

Professional graving votes for ever

#### Présentation générale

Merci d'avoir fait l'acquisition d'un studio Rapidmooc ! Ce manuel utilisateur contient de nombreuses informations utiles pour vous permettre d'exploiter au mieux les possibilités de votre Rapidmooc.

A noter que le manuel est commun aux solution Rapidmooc Studio et Go qui partagent la même application. Les spécificités de l'un ou l'autre de ces studios sont abordées dans le document.

#### Démarrer votre studio

Rapidmooc Studio

Branchez votre studio Rapidmooc sur une prise électrique et appuyez sur l'interrupteur principal situé à l'arrière.

#### Rapidmooc Go

Attention à bien respecter l'ordre des ces manipulations pour un bon fonctionnement de votre Rapidmooc Go.

- Branchez votre studio Rapidmooc sur une prise électrique et appuyez sur l'interrupteur principal situé à l'arrière.
- 2. Allumez la tablette en appuyant sur le bouton situé sur la partie droite du Rapidmooc Go

#### Ecran d'accueil

Après le démarrage de votre studio, l'application Rapidmooc se lance automatiquement et fait apparaitre la page d'accueil ci-dessous en plein écran après quelques secondes.

| The set of the set of th |
|----------------------------------------------------------------------------------------------------|
| Main propriet volo Attainin Social in Equipablica:   Cet écran donne accès aux principales fonctionnalités de Rapidmooc, détaillées ci-dessous. Le bouton situé dans le coint supérieur droit de l'écran vous permet de quitter le mode plein écran.   Enregistrement d'une vidéo Accès à l'écran d'enregistrement vidéo                                                                                                    |
| Le bouton situé dans le coint supérieur droit de l'écran vous permet de quitter le mode plein écran.<br>Enregistrement d'une vidéo<br>Accès à l'écran d'enregistrement vidéo<br>Page 4                                                                                                    |
| Page 4                                                                                                    |
|                                                                                                    |

#### Authentification de l'utilisateur

L'authentification de l'utilisateur est facultative. Elle est liée à la méthode d'authentification sélectionnée dans les préférences.

#### Paramètres et préférences

L'écran des préférences de l'application Rapidmooc est accessible à partir de l'écran d'accueil. Il permet de définir le comportement souhaité pour votre studio Rapidmooc pour les points suivants :

- Préférences générales
- Plateforme vidéo
- Solution de Web Meeting (Zoom, Webex,...)
- Enregistrement video
- Authentification
- Transfert des fichiers
- Streaming live

#### **Quitter Rapidmooc**

L'écran de sortie de Rapidmooc contient les informations utiles pour quitter l'application Rapidmooc et éteindre votre studio.

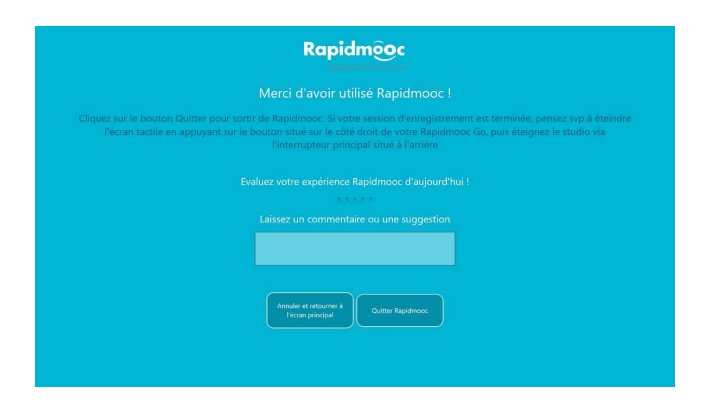

#### Préférences de l'application

Ces fonctionnalités sont accessibles à partir du bouton « Préférences » de l'écran d'accueil.

#### Préférences générales

Ici, vous pouvez attribuer un nom par défaut à vos vidéos, configurer la durée du compte à rebours avant le lancement de l'enregistrement d'une vidéo et choisir ou non l'affichage automatique de la vidéo à l'écran lorsque vous arrêtez l'enregistrement.

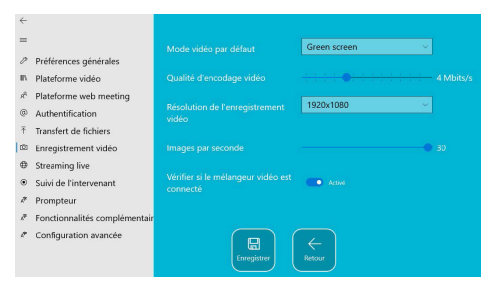